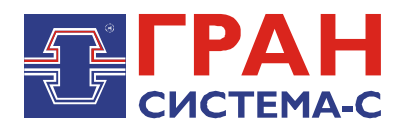

# Инструкция по применению тепловычислителей ТВ-07-К7, теплосчетчиков ТС-07-К7, вычислителей ВВ-07-К7 с модемом 3G

СИФП 83.00.000 ИСЗ (версия 1.00)

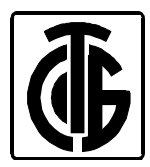

### СОДЕРЖАНИЕ

| Вв | едение      | 3  |
|----|-------------|----|
| 1  | SIM-карта   | 5  |
| 2  | Программа   | 6  |
| 3  | Подключения | 8  |
| 4  | Настройки   | 9  |
| 5  | Таймауты    | 10 |
| 6  | Состояние   | 11 |

### введение

Настоящая инструкция распространяется на тепловычислители ТВ-07-К7, или теплосчетчики ТС-07-К7 или вычислители ВВ-07-К7 (далее прибор) с модемом ЗG. В прибор может быть установлен дополнительный модуль расширения - модем 3G (рисунок 1.1), который в режимах канальной передачи данных по технологии CSD (Circuit Switched Data) и пакетной передачи данных по технологии GPRS (General Packet Radio Service) позволит осуществить:

- считывание показаний и управление прибором через модемное соединение (режим CSD);
- считывание показаний и управление прибором через сеть Интернет (режим TCP-сервера);
- синхронизацию времени с эталонными часами на NTP-сервере в Интернете (режим NTP);
- выбор радиорежима соединения с оператором связи (2G или 3G).

### **ВНИМАНИЕ**!

Некоторые операторы связи не поддерживают модемную связь в 3G-режиме.

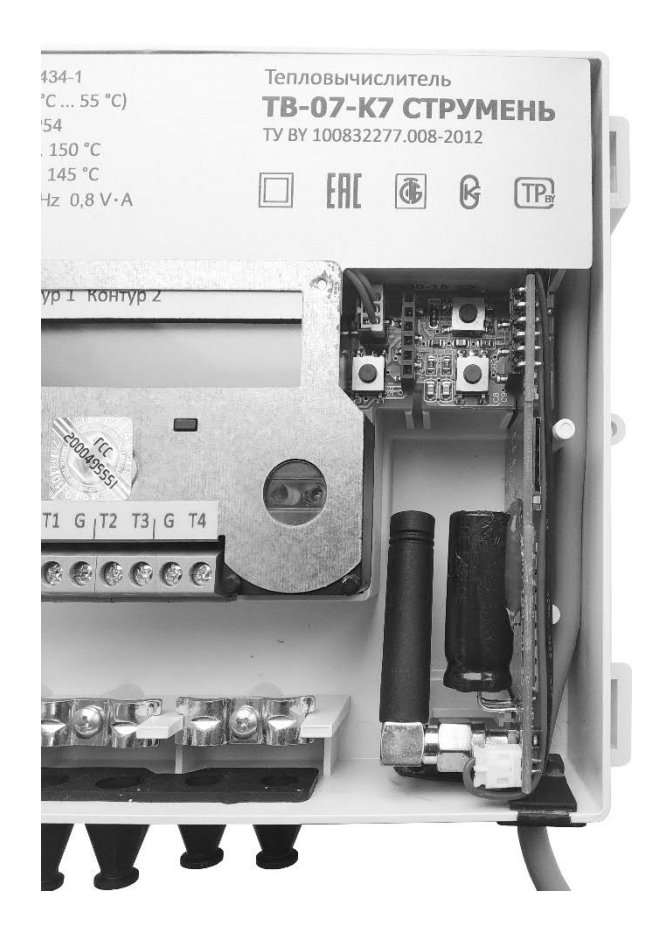

Рисунок 1.1 – Вид модуля 3G с внутренней антенной в составе прибора, крышка снята

Во время обмена по установленному ТСР-соединению удаленный прибору через доступ к модемное соединение невозможен. При установленном модемном соединении входящие ТСР-запросы не принимаются.

Синхронизация времени не прерывает установленное соединение и произойдет после окончания сеанса связи. При ошибках во время синхронизации времени производятся повторные попытки выполнить операцию через указанное пользователем время.

Модем 3G, рисунок 1.2, может имеет в своем составе:

- разъем подключения к прибору (1);
- разъем подключения внешнего источника питания (2);
- картодержатель для установки SIM-карты (3);
- разъем подключения внешней или внутренней антенны (4);
- светодиод HL1 состояния модема 3G (5);
- светодиод HL4 состояния 3G-чипсета (6);
- светодиоды HL2, HL3 обмена с прибором по интерфейсу связи (7).

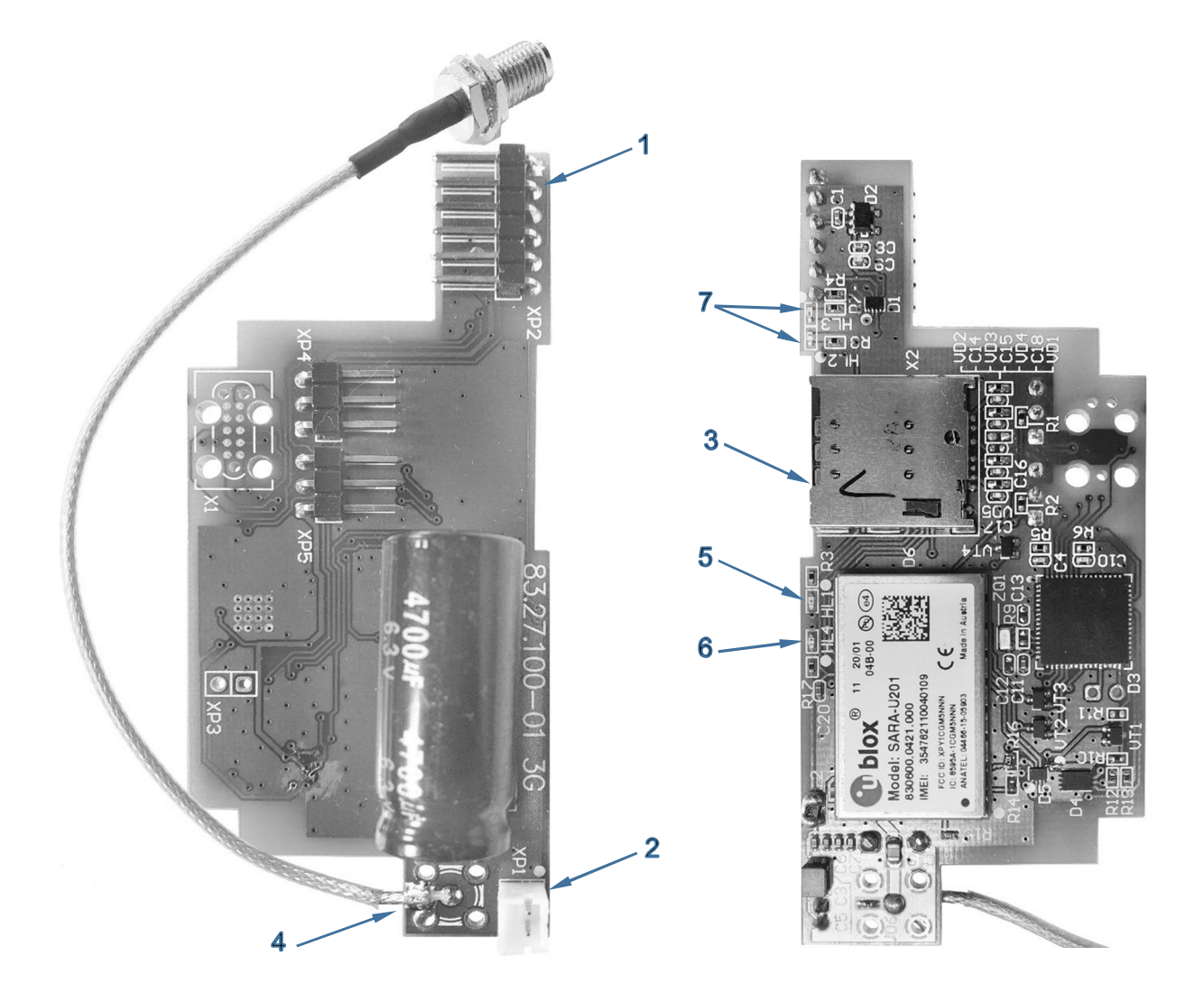

Рисунок 1.2 – Модем 3G

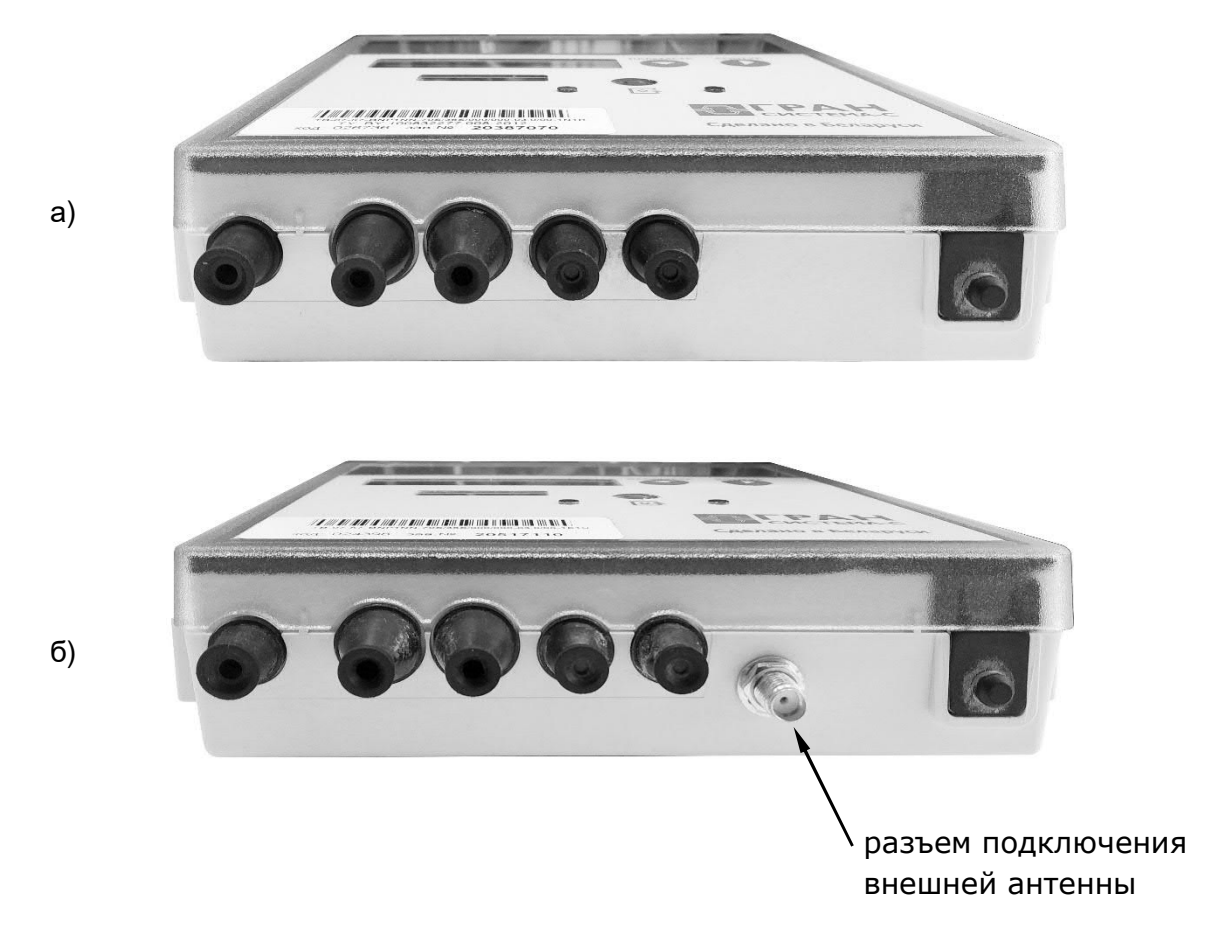

Рисунок 1.3 – Вид прибора снизу: а) с внутренней антенной; б) с внешней антенной

# 1 SIM-**KAPTA**

1.1 Требования к SIM-карте оператора связи:

- до установки SIM-карты в модем необходимо подключить ее в мобильный телефон и отключить запрос PIN-кодов;
- для работы модуля в режиме CSD необходимо наличие тарифного плана с услугой модемной связи;
- для работы модема в режиме TCP-сервера необходимо наличие тарифного плана с услугой «Мобильный интернет» и статическим IP-адресом (для доступа к прибору через глобальную сеть Интернет);
- для использования функций синхронизации времени необходимо наличие тарифного плана с услугой «Мобильный интернет».

### 2 ПРОГРАММА

2.1 Управление модемом производится при помощи программы «HM3G.EXE»:

| онфигурация           |               |                    |      |                  |      |                     |
|-----------------------|---------------|--------------------|------|------------------|------|---------------------|
| Настройки             |               | Таймауты           |      |                  |      | Контроллер          |
| Радио режим:          |               | Повтор, с:         | 300  | Ответ сч., ms:   | 1000 | Тип:                |
|                       |               | Обмен, с:          | 60   | Резерв:          | 0    | Версия ПО:          |
| APN:                  | m2m30.a1.by   | Восстановление, s: | 1800 | Резерв:          | 0    | Сер.номер:          |
| APN user:             | m2m30         | Резерв:            | 0    | Резерв:          | 0    | Сет.адрес:          |
| APN пароль:           | m2m30         | Период NTP, ч:     | 24   | Резерв:          | 0    | Интерфейс: 8N1,9600 |
|                       |               | Миним.время, с:    | 3    | Резерв:          | 0    |                     |
| 🗹 CSD режим           |               | Резерв:            | 0    | Резерв:          | 0    | Смена пароля        |
| 👿 ТСР режим           | Порт: 10001   | Готовность, с:     | 60   | Резерв:          | 0    |                     |
|                       |               |                    | -    |                  |      | Состояние           |
| 📃 Синхронизация време | НИ            | 3 c:               | 3    | Повтор АТ:       | 3    |                     |
| Период, ч:            | 24            | 15 c:              | 15   | Опрос сч., с:    | 30   |                     |
| NTP сервер:           | www.belgim.by | 30 c:              | 30   | Задержка RX, мс: | 20   | Счетчик             |
| NTP порт:             | 123           | 60 c:              | 60   | Рестарт, с:      | 5    | Тип:                |
| Часовой пояс, ч:      | +3            | 90 c:              | 90   | Резерв:          | 0    | Версия ПО:          |
| Миним.время, с:       | 3             | 120 c:             | 120  | Резерв:          | 0    | Сер.номер:          |
|                       |               | 150 c:             | 150  | Резерв:          | 0    | Сет.адрес:          |
|                       |               | 180 c:             | 180  | Резерв:          | 0    | Интерфейс: 8N1,9600 |

Рисунок 2.1

Здесь можно выбрать режимы и настроить различные параметры и таймауты для правильной работы модуля.

2.2 Через системное меню программы можно выбрать подходящее масштабирование компонентов и текста при работе на большом мониторе:

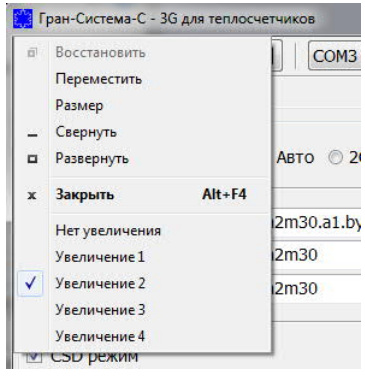

Рисунок 2.2

После смены варианта увеличения необходимо перезапустить программу.

2.3 Элементы управления программой могут выводить всплывающую уточняющую подсказку при наведении курсора мышки:

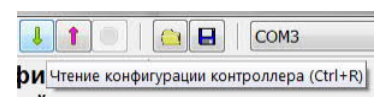

#### Рисунок 2.3

2.4 В верхней панели инструментов расположены кнопки и другие элементы управления программой:

кнопка выхода из программы;

• кнопки чтения, записи конфигурации в модем и отмены текущей операции;

• кнопки загрузки и сохранения конфигурации в файл;

Сомз 🔹 🖷 🖗 🚘

• выбор типа подключения к модему и кнопки добавления, изменения и удаления подключения;

3

• кнопка соединения для модемного подключения;

Сет.адрес: 0

• выбор сетевого адреса модема;

Русский 👻

• выбор языка текстовых элементов программы;

 $\bigcirc$ 

• кнопка вывода окна с информацией о программе.

2.5 В средней части программы расположены элементы управления настройками и таймаутами 3G модема, а также информация о модуле расширения и самом теплосчетчике.

2.6 В нижней панели состояния выводятся символ обмена по интерфейсу и сообщения пользователю:

| ١ | Чтение |  |
|---|--------|--|
|   |        |  |
|   |        |  |

2.7 Все параметры модуля защищены от несанкционированного изменения основным паролем, который можно изменить, нажав кнопку «Смена пароля»:

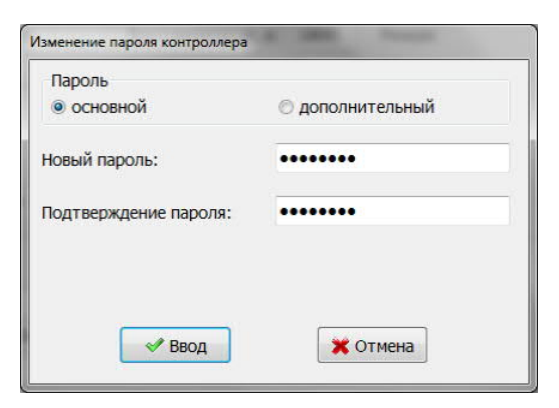

#### Рисунок 2.4

Пароль по умолчанию: 00000000 (восемь нулей – символов '0' с кодом 0x30).

### 3 **ПОДКЛЮЧЕНИЯ**

3.1 Программа может считывать и записывать конфигурацию модема через подключения трех типов с соответствующими настройками:

• Для последовательного оптического интерфейса необходимо выбрать СОМ-порт с настройками 2400, 8E1:

| астройки подключения   |        |                        |             |  |
|------------------------|--------|------------------------|-------------|--|
| СОМ порт Модем         | TCP/IP |                        |             |  |
| Название:              |        |                        |             |  |
| сомв<br>Адрес/телефон: |        |                        | Порт: 10001 |  |
| Порт:                  | COM3 - | Строка иниц.модема:    |             |  |
| Скорость:              | 2400 - | Строка набора номера:  |             |  |
| Биты данных:           | 8 -    | Таймаут соединения, с: | 60          |  |
| Бит четности:          | Even - | Таймаут ответа, мс:    | 4000        |  |
| Стоповых бит:          | 1 -    | Таймаут пакета, мс:    | 40          |  |
| Сет.адрес:             | 0      | Счетчик повторов:      | 3           |  |
|                        | 🖋 Ввод | 🗙 Отмена               |             |  |

Рисунок 3.1

• Для модемного соединения необходимо выбрать СОМ-порт модема и указать номер телефона для дозвона до модуля:

| СОМ порт Моде | M TCP/IP      |                        |          |           |
|---------------|---------------|------------------------|----------|-----------|
| Название:     |               |                        |          |           |
| Телефон:      | +375-29-123-4 | 15-67                  | Пор      | ot: 10001 |
| Порт:         | COM4 🔻        | Строка иниц.модема:    | ATE1V1&D | )         |
| Скорость:     | 9600 -        | Строка набора номера:  | ATD      |           |
| Биты данных:  | 8 -           | Таймаут соединения, с: |          | 60        |
| Бит четности: | No 🔻          | Таймаут ответа, мс:    |          | 4000      |
| Стоповых бит: | 1 •           | Таймаут пакета, мс:    |          | 50        |
| Сет.адрес:    | 0             | Счетчик повторов:      |          | 3         |

Рисунок 3.2

 Для TCP-соединения через Интернет необходимо указать IP адрес и порт модуля:

| Настройки подключения |                 |                        |             |  |
|-----------------------|-----------------|------------------------|-------------|--|
| СОМ порт Модем        | TCP/IP          |                        |             |  |
| Название:             |                 |                        |             |  |
| IP agpec:             | 123.123.123.123 | 1                      | Порт: 10001 |  |
| Порт:                 | COM1 -          | Строка иниц.модема:    |             |  |
| Скорость:             | 2400 👻          | Строка набора номера:  |             |  |
| Биты данных:          | 8 *             | Таймаут соединения, с: | 60          |  |
| Бит четности:         | Even 👻          | Таймаут ответа, мс:    | 4000        |  |
| Стоповых бит:         | 1 -             | Таймаут пакета, мс:    | 40          |  |
| Сет.адрес:            | 0               | Счетчик повторов:      | 3           |  |
|                       | 🗸 Ввод          | 🗙 Отмена               | а           |  |

Рисунок 3.3

# 4 НАСТРОЙКИ

4.1 В поле «Настройки» задаются необходимые режимы и параметры модема 3G:

Радио режим: 
Авто
2G
3G

4.2 Радио режим соединения с оператором:

| APN:        | m2m30.a1.by |
|-------------|-------------|
| APN user:   | m2m30       |
| APN пароль: | m2m30       |

4.3 Точка доступа, имя пользователя и пароль, которые зависят от выбранного оператора связи и настроек SIM-карты:

| CSD режим |       |       |  |
|-----------|-------|-------|--|
| ТСР режим | Порт: | 10001 |  |

4.4 Режимы работы модема (CSD – для входящей модемной связи, TCP – для входящей Интернет связи с указанием порта):

| Синхронизация времени |       |           |  |
|-----------------------|-------|-----------|--|
| Период, ч:            |       | 24        |  |
| NTP сервер:           | www.ł | belgim.by |  |
| NTP порт:             |       | 123       |  |
| Часовой пояс, ч:      |       | +3        |  |
| Миним.время, с:       |       | 3         |  |

4.5 Необходимость синхронизации времени часов прибора с выбранным NTP-сервером с заданным периодом проверки и указанием часового пояса и минимальной разницы показаний часов для выполнения коррекции времени.

# 5 **ТАЙМАУТЫ**

5.1 В поле «Таймауты» можно изменить некоторые промежутки времени, используемые в работе модуля:

| Таймауты           |      |                  |      |
|--------------------|------|------------------|------|
| Повтор, с:         | 300  | Ответ сч., ms:   | 1000 |
| Обмен, с:          | 60   | Резерв:          | 0    |
| Восстановление, s: | 1800 | Резерв:          | 0    |
| Резерв:            | 0    | Резерв:          | 0    |
| Период NTP, ч:     | 24   | Резерв:          | 0    |
| Миним.время, с:    | 3    | Резерв:          | 0    |
| Резерв:            | 0    | Резерв:          | 0    |
| Готовность, с:     | 60   | Резерв:          | 0    |
|                    |      |                  |      |
| 3 c:               | 3    | Повтор АТ:       | 3    |
| 15 c:              | 15   | Опрос сч., с:    | 30   |
| 30 c:              | 30   | Задержка RX, мс: | 20   |
| 60 c:              | 60   | Рестарт, с:      | 5    |
| 90 c:              | 90   | Резерв:          | 0    |
| 120 c:             | 120  | Резерв:          | 0    |
| 150 c:             | 150  | Резерв:          | 0    |
| 180 C:             | 180  | Резерв:          | 0    |

**Рисунок** 5.1

- «Повтор» таймаут повтора синхронизации времени после ошибки;
- «Обмен» таймаут отсутствия обмена данными перед отключением соединения;
- «Восстановление» безусловный таймаут перезапуска модема;
- «Период NTP» период синхронизации времени на NTP-сервере;
- «Миним.время» минимальная разница показаний часов прибора и NTP-сервера для выполнения коррекции времени;
- «Готовность» таймаут ожидания готовности связи с оператором после перезапуска модема;
- «Ответ сч.» таймаут ожидания ответа от прибора на команду;
- «Повтор АТ» количество повторов АТ-команды после ошибки;
- «Опрос сч.» период опроса прибора;
- «Задержка RX» таймаут задержки передачи новой команды в прибор;
- «Рестарт» таймаут перед перезапуском модема или синхронизацией времени;
- «Резерв» зарезервированное неиспользуемое значение в данной версии программного обеспечения модема.

5.2 Фиксированные таймауты «3 с», «15 с», «30 с», «60 с», «90 с», «120 с», «150 с», «180 с» могут быть скорректированы только в бо́льшую сторону.

# 6 СОСТОЯНИЕ

6.1 Нажав кнопку «Состояние» можно запустить режим отладки работы модема:

| V        | Состоя | ние:                                           |             |  |  |
|----------|--------|------------------------------------------------|-------------|--|--|
| 00       | 008018 | CFG,WAIT(CSD,TCP)                              | 120         |  |  |
|          | FLG:   | 0 RST: 99 TCP: 99 APN: 99 NTP: 99 CNT: 2       | Рестарт     |  |  |
|          | Rev.:  | SARA-U201-04B-00                               |             |  |  |
| V        | CREG:  | G: 0,1 :: registered                           |             |  |  |
|          | CSQ:   | 31,1/2 :: UTRAN (3G)                           |             |  |  |
| <b>V</b> | Синхро | низация времени:                               |             |  |  |
|          | 100    | [01-01-2020 00:00:38]                          |             |  |  |
|          | Синхро | низация времени (успешная):                    | Синхр.время |  |  |
|          | 101    | [01-01-2020 00:03:23] => [14-01-2021 11:27:54] |             |  |  |

Рисунок 6.1

В этом режиме программа постоянно считывает и отображает в окне различные состояния и внутренние счетчики программы модема. Установленные флаги «Состояние», «CREG», «Синхронизация времени» указывают программе о необходимости обновления этих полей в окне.

6.2 В поле «Состояние» отображаются отладочные счетчики из программы и расшифровка маски состояния модема:

| СОСТОЯНИЕ | ОПИСАНИЕ                                           |
|-----------|----------------------------------------------------|
| CFG       | Режим конфигурирования                             |
| RESET     | Перезапуск модуля                                  |
| WAIT(CSD) | Режим CSD (ожидание входящей модемной связи)       |
| WAIT(TCP) | Режим ТСР (ожидание входящего запроса из Интернет) |
| LINK(CSD) | Входящее модемной соединение                       |
| LINK(TCP) | Входящее ТСР-соединение из Интернет                |
| NTP       | Синхронизация времени на сервере NTP               |
| RX        | Прием данных модулем                               |

6.3 В поле «Rev.» выводится информация о типе установленного 3Gчипсета.

6.4 В поле «CREG» выводится информация о регистрации модема в сети оператора связи (ответ 3G модема на команду "AT+CREG?"):

| N⁰  | ТЕКСТ                      | ОПИСАНИЕ                              |
|-----|----------------------------|---------------------------------------|
| 0,0 | not registered, not search | не зарегистрировано, не в поиске сети |
| 0,1 | registered                 | зарегистрировано                      |
| 0,2 | not registered, in search  | не зарегистрировано, в поиске сети    |
| 0,3 | registration denied        | регистрация запрещена                 |
| 0,5 | registered, roaming        | зарегистрировано, роуминг             |

6.5 В поле «CSQ» выводится информация о качестве соединения с оператором связи (ответ 3G модема на команду "AT+CSQ") и режиме соединения в формате:

signal\_power,qual/radio\_mode

- Параметр «signal\_power» (возможные значения: 0-31 или 99) соответствует мощности принятого радиосигнала. Значения до 5 можно считать неудовлетворительными, а значение 99 является неопределенным.
- Параметр «qual» (возможные значения: 0-7 или 99) соответствует одному из следующих значений: «Bit Error Rate», «Mean Bit Error Probability» или «Energy per Chip/Noise» в зависимости от радиорежима. Подробнее это параметр описывается в описании команды «AT+CSQ» в документе «AT Commands Manual» от производителя 3G-чипсета.
- Расшифровка кода режима соединения «radio\_mode»:

| N⁰ | РЕЖИМ                  |
|----|------------------------|
| 0  | GSM (2G)               |
| 1  | GSM COMPACT (2G)       |
| 2  | UTRAN (3G)             |
| 3  | GSM+EDGE (2G)          |
| 4  | UTRAN+HSPDA (3G)       |
| 5  | UTRAN+HSUPA (3G)       |
| 6  | UTRAN+HSPDA+HSUPA (3G) |

6.6 В поле «Синхронизация времени» выводится время выполнения попытки и последней успешной синхронизации времени часов прибора на NTP-сервере в Интернете.

6.7 Нажав кнопку «Рестарт» можно вручную перезапустить модем 3G.

6.8 Нажав кнопку «Синхр.время» можно вручную запустить процесс синхронизации времени часов прибора с NTP-сервером из Интернета.

6.9 По светодиоду HL1 (рисунок 1.2) на самом модуле расширения также можно примерно оценить состояние модема:

| СВЕТОДИОД                      | СОСТОЯНИЕ                   |
|--------------------------------|-----------------------------|
| Постоянно горит                | Ошибка                      |
| Гаснет на 100мс раз в 2с       | Перезапуск модуля           |
| Гаснет на 100мс раз в 1с       | Ожидание связи с оператором |
| Зажигается на 100мс раз в 0,5с | Готовность модуля           |
| Зажигается на 100мс раз в 2с   | Режим сервера CSD или TCP   |
| Зажигается на 100мс раз в 1с   | Входящее соединение         |
| Двойное мигание раз в 2с       | Синхронизация времени       |

#### НПООО « ГРАН-СИСТЕМА-С»

Республика Беларусь 220141, г. Минск, ул. Ф. Скорины, 54А

Отдел маркетинга: тел. +375 17 358 78 79 Отдел технического обслуживания: тел. +375 17 355 58 09, +375 29 365 82 09 Отдел сбыта: тел. +375 17 351 41 87, 374 81 89, +375 29 158 93 37

E-mail: info@strumen.com, info@strumen.by http://www.strumen.com, http://www.strumen.by